# Инсталляция и использование сетевого варианта Tesseral-2D – WNдля сетей Windows

Организация вычислений в сетях Windows для Tesseral

### ОПИСАНИЕ ПРОДУКТА И ИНСТРУКЦИИ ПО ИНСТАЛЛЯЦИИ

Для дополнительной информации о Tesseral и относящимся продуктам и скачке последних обновлений, пожалуйста, просмотрите сайт компании Tesseral Technologies Inc. <u>www.tesseral-geo.com</u>

# ОГЛАВЛЕНИЕ

| Опи                                | исание продукта и утилита Tesseral Farm                           | 1                                         |
|------------------------------------|-------------------------------------------------------------------|-------------------------------------------|
| 2 Требования                       |                                                                   | 1                                         |
| 3 Пошаговая инсталляция            |                                                                   | 2                                         |
| 3.1                                | Выберите Рабочую станцию (host computer) среди компьютеров в сети | 2                                         |
| 3.2                                | Подготовка серверов (узлов сети).                                 | 2                                         |
| 3.3                                | Подготовка управляющего компьютера (хоста).                       | 2                                         |
| 4 Подготовка данных                |                                                                   | 3                                         |
| 5 Запуск вычислений                |                                                                   | 3                                         |
| 6 Получение результатов вычислений |                                                                   | 4                                         |
|                                    | От<br>Тре<br>Пол<br>3.1<br>3.2<br>3.3<br>Под<br>Зап<br>Пол        | Описание продукта и утилита Tesseral Farm |

## 1 Описание продукта и утилита Tesseral Farm

*TesseralFarm* является утилитой, дополняющей Tesseral-2D, и предназначенной для реализации кластеров в сетях Windows 2000/ХР/2003 и более поздних систем. По сравнению с аналогами, основанными на архитектуре Unix, кластеры, организованные с помощью *TesseralFarm*, требуют значительно меньше подготовительных усилий, имеют гибкую топологию и значительный потенциал к расширению. После соединения компьютеров в локальную сеть и настройки программы, можно разбивать вычислительные задачи по сети, управлять вычислениями на отдельных узлах и получать общий результат.

## 2 Требования

Между компьютерами, которые Вы собираетесь использовать, должна быть установлена сеть Windows. Общий доступ к файлам по сети должен быть включен в настройках сети.

Некоторые несовершенные антивирусные программы могут блокировать функционирование этой программы (например, старые версии Kaspersky Antivirus Personal). В этом случае обновите или отключите эти программы.

### 3 Пошаговая инсталляция

# 3.1 Выберите Рабочую станцию (host computer) среди компьютеров в сети

Выберите управляющий компьютер (хост) среди компьютеров сети. Любой компьютер может быть хостом. Host компьютер может либо не принимать участие в вычислениях, либо принимать, в зависимости от Вашего выбора.

1. Установка Tesseral -PC – варианта на Рабочей станции (host computer) с инсталляционного диска начинается автоматически после вставки инсталляционного СД, Tesseral–WN-, или Вы можете сделать, это вручную, щелкнув на Setup.exe в корневой директории СД.

\* Для условий по инсталляции и начальной информации, касающейся *Tesseral 2-D – PC*-варианта (для Рабочей станции) смотрите <u>ReadMe.pdf</u>.

\* Следующие шаги (см. ниже):

### 3.2 Подготовка серверов (узлов сети).

Нижеследующие шаги должны быть выполнены на каждом узле.

- 1. Запустите программу *WN-Node-\Setup.exe*, находящуюся на инсталляционном диске.
- 2. Следуйте инструкциям на экране. Выберите каталог для установки. Этот каталог должен находиться на устройстве с достаточным свободным пространством для хранения файлов входных данных и промежуточных результатов.

Замечание: вычислительный модуль всегда устанавливается в "\*Program Files*\*Common Files*\*tsrFarmService*", и всегда запускается с *Рабочей станции* (host computer).

### 3.3 Подготовка управляющего компьютера (хоста).

- 1. Запустите программу *WN-Host-* \*Setup.exe*, находящуюся на инсталляционном диске.
- 2. Следуйте инструкциям на экране.
- 3. После завершения инсталляции, запустите TesseralFarm.exe
- 4. Если программа запущена впервые, появляется регистрационный диалог. Передайте код Вашему поставщику, получите от него ключ и введите его в диалоге. После успешной регистрации перезапустите программу.
- 5. Программа предлагает автоматический поиск серверов в сети, на которых был установлен вычислительный модуль. Если в сети много компьютеров, это может занять продолжительное время. Если после поиска некоторые из узлов не появились в списке, проверьте, что они доступны в окне *Сетевое Окружение* системы Windows. Вы можете повторить автоматический поиск, выбрав в меню Actions пункт Add All Available Servers (при этом присутствующие в списке сервера не удаляются, даже если они становятся

недоступными; добавляются только вновь найденные). Либо же добавьте сервера вручную, как описано ниже.

- 6. Чтобы добавить сервер вручную, в меню Actions выберите Add server.
- 7. В поле *Remote server name* введите имя удаленного сервера (узла), который Вы подготовили в п. *3.1*, в форме "*ИмяУзла*" или "\\*ИмяУзла*". Нажмите кнопку *Add Server*.
- 8. Повторите предыдущий шаг для каждого узла Вашей сети.
- 9. Если вы желаете добавить управляющий компьютер (хост) в кластер, чтобы он также участвовал в вычислениях наравне с узлами (и если он еще не добавлен автоматически), выполните шаг 8 для хоста, введя его сетевое имя (в этом случае хост является также узлом, и для него предварительно должна была быть выполнена подготовка узла, как описано в п. 3.1). В списке хост-компьютер обозначается <local>.
- 10. Чтобы временно исключить узел из вычислений, снимите флажок возле его имени.
- 11. Для полного удаления узла из вычислений, щелкните на его имени правой кнопкой мыши и выберите *Remove Server*.

#### 4 Подготовка данных

- 1. Подготовка данных осуществляется с помощью команды *Run>CLUSTER: Create task...*(или *Run>Migration* (*Depth Domain*)>*CLUSTER: Create task...*) в пакете Tesseral-2D. В открывшемся диалоге настройте все необходимые параметры (см. подробнее в Руководстве пользователя Tesseral-2D) и выберите или создайте папку для сохранения данных.
- 2. В результате будет создан файл задания *runtask.ini* и несколько других файлов. Файл задания имеет простую структуру и может быть при необходимости отредактирован вручную в любом текстовом редакторе и сохранен как обычный ASCII текст.
- 3. В дополнение к файлу runtask.ini, файлы данных также содержат:
  - Для моделирования, файл <*ИмяМодели*>.tam с полигональной моделью и опционально растровую модель <*ИмяМодели*>-*PQR-Complex.tgr* если Вы собираетесь запускать на расчет комплексную модель (см. подробнее в Руководстве пользователя Tesseral-2D);
  - Для миграции, файл растровой модели <*ИмяМодели*>+*Modl-PQR.tgr*, файл сейсмограммы <*ИмяМодели*>+*Gath*<*XX*>.tgr, опционально файл времен <*ИмяМодели*>+*Time*<*XX*>.tgr и файл апертур aperture.bas.

### 5 Запуск вычислений

- 1. Запустите программу *TesseralFarm.exe*. После старта программа тестирует доступ к удаленным сетевым каталогам.
- 2. Если вы не хотите использовать отдельные узлы в вычислениях, снимите флажок напротив них.
- 3. Выберите *File>Open*, перейдите к каталогу, созданному в п. 4.1, и откройте файл *runtask.ini*.
- 4. Распределение задания по узлам сети показано в колонке *Queue*. При моделировании показаны диапазоны источников для каждого узла. При миграции загрузка каждого узла показана в виде дробного числа в диапазоне от 0 до 1. Вы

можете редактировать эти числа, щелкнув правой кнопкой мыши на них и выбрав *Edit calculation range*.

- 5. Нажмите *START*. Программа начинает копировать файлы задания на узлы (это происходит либо практически мгновенно, либо занимает определенное время, зависящее от размеров файлов и скорости сети), затем на узлах запускаются вычисления. Вы можете наблюдать за ходом вычислений на отдельных узлах в колонке % *done*.
- 6. Если Вы хотите прервать вычисления на отдельном узле, щелкните правой кнопкой мыши этот узел и выберите *Break calculation*.
- 7. Если Вы хотите прервать вычисления на всех узлах, нажмите STOP.

### 6 Получение результатов вычислений

- 1. После того, как вычисления на всех узлах завершатся, файлы результата вычислений будут помещены в папку, из которой Вы запускали вычисления (раздел 5).
- 2. Если Вы запускали моделирование, Вы получите результативные файлы для каждого источника модели. Вы можете воспользоваться пакетом Tesseral-2D для объединения файлов (Grid Merge), если необходимо.